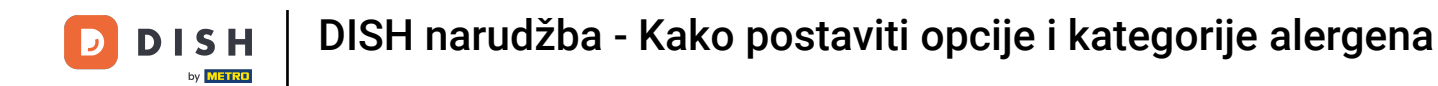

Dobrodošli na DISH nadzornu ploču za narudžbe . U ovom vodiču naučit ćete kako postaviti opcije i kategorije alergena. Započnite klikom na Kategorije .

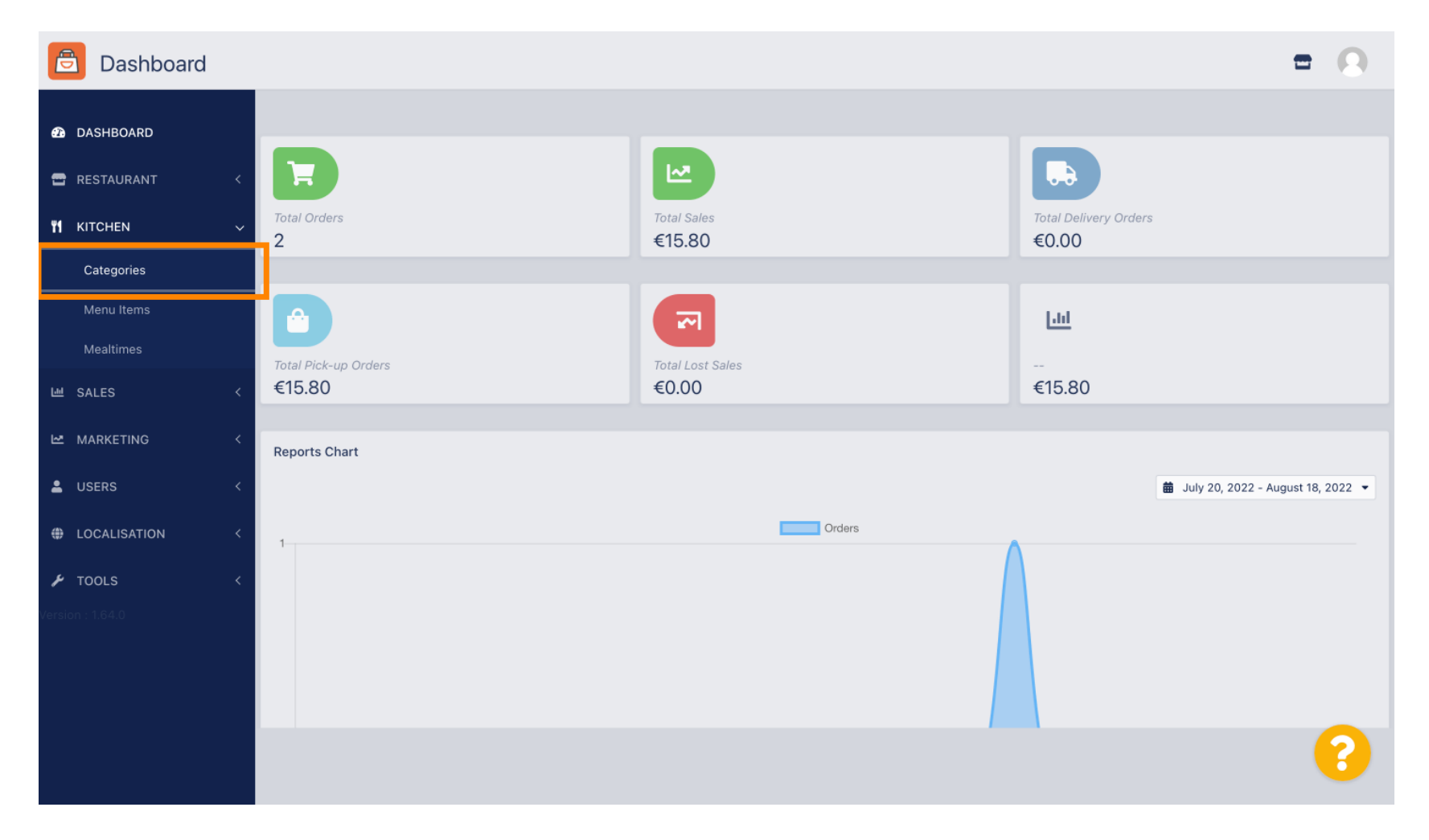

# 2atim kliknite na ikonu olovke .

| Categories       |                                                                                                    |          |                                 | • •    |
|------------------|----------------------------------------------------------------------------------------------------|----------|---------------------------------|--------|
| DASHBOARD        | + New Total Delete Enable Disable                                                                                                    |          |                                 | ۲      |
| 🖶 RESTAURANT 🔷   | NAME                                                                                                    | PRIORITY | STATUS                          | ŧ      |
|                  | - Pasta                                                                                                    | 2        | Enabled                         |        |
| Categories       | Pizza                                                                                                    | 1        | Enabled                         |        |
| Menu Items       |                                                                                                    |          |                                 |        |
| Mealtimes        |                                                                                                    |          |                                 |        |
| 년 SALES <        |                                                                                                    |          |                                 |        |
| MARKETING <      | *                                                                                                    |          |                                 |        |
| LUSERS <         | c                                                                                                    |          |                                 |        |
| LOCALISATION     | Contract (1997) 1997 (1997) 1997 (1997) (19977) 1997 (1997) 197 |          |                                 |        |
| 🖌 TOOLS 🔷        | 4                                                                                                    |          |                                 |        |
| Version : 1.64.0 |                                                                                                    |          |                                 |        |
|                  |                                                                                                    |          |                                 |        |
|                  |                                                                                                    |          | Privacy Settings   FAQ   New Fe | atures |
|                  |                                                                                                    |          |                                 | ?      |
|                  | Items Per Page 100 -                                                                                                    |          |                                 |        |

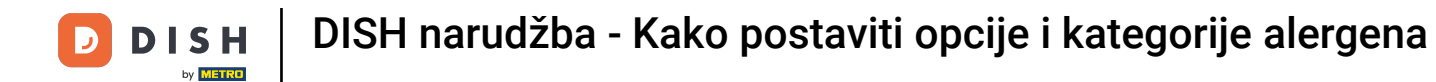

## • Kliknite karticu Opcije i otvorite padajući izbornik .

| Category Edit    | = 0                                                                                       |
|------------------|-------------------------------------------------------------------------------------------|
| 🙆 DASHBOARD      | Save & Close                                                                              |
| 🖀 RESTAURANT 🛛 < | General Options Allergens                                                                 |
| YI KITCHEN ~     | Option                                                                                    |
| Categories       | Choose from the dropdown to add an option to this menu item. • 1 Add to Menu + New option |
| Menu Items       | Menu Option                                                                               |
| Mealtimes        |                                                                                           |
| 네 SALES <        |                                                                                           |
| 🗠 MARKETING <    |                                                                                           |
| LUSERS <         |                                                                                           |
| UCALISATION <    |                                                                                           |
| 🖌 TOOLS 🛛 <      |                                                                                           |
| Version : 1.64.0 |                                                                                           |
|                  |                                                                                           |
|                  | Privacy Settings   FAQ   New Features                                                     |
|                  | •                                                                                         |

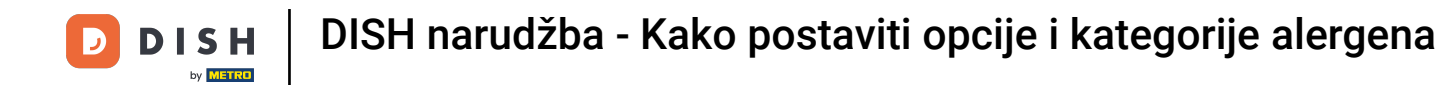

## Sada možete odabrati unaprijed definirane opcije ili stvoriti novu.

| Category Edit    | =                                                                                 | 0     |
|------------------|-----------------------------------------------------------------------------------|-------|
| DASHBOARD        | Save & Close                                                                      |       |
| 🖶 RESTAURANT 🛛 < | General Options Allergens                                                         |       |
| т кітснен v      | Option                                                                            |       |
| Categories       | Choose from the dropdown to add an option to this menu item I Add to Menu + New o | ption |
| Manu Itams       | Choose from the dropdown to add an option to this menu item.                      |       |
| Menu Items       | Toppings (Checkbox)                                                               |       |
| Mealtimes        | Sides (Checkbox)                                                                  |       |
| 년 SALES <        | Size (Radio)                                                                      |       |
|                  | Drinks (Checkbox)                                                                 |       |
| MARKETING <      | Pecorino Romano (Checkbox)                                                        |       |
| LUSERS <         |                                                                                   |       |
|                  |                                                                                   |       |
| UCALISATION X    |                                                                                   |       |
| 🖌 TOOLS <        |                                                                                   |       |
| Version : 1.64.0 |                                                                                   |       |
|                  |                                                                                   |       |
|                  |                                                                                   |       |
|                  | Privacy Settings   FAQ   New Features                                             |       |
|                  |                                                                                   | 2     |
|                  |                                                                                   |       |
|                  |                                                                                   |       |

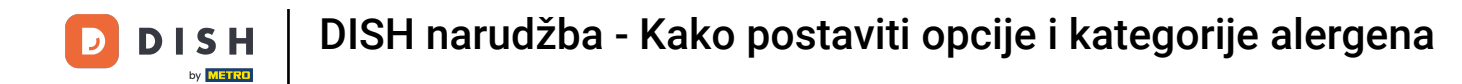

## Nakon što odaberete jednu, kliknite Dodaj u izbornik.

| Category Edit    | = 0                                                   |
|------------------|-------------------------------------------------------|
| 🙆 DASHBOARD      | Save & Close                                          |
| 🖶 RESTAURANT 🛛 < | General Options Allergens                             |
| M KITCHEN ~      | Option                                                |
| Categories       | Size (Radio) - Add to Menu + New option & Edit option |
| Menu Items       | Menu Option                                           |
| Mealtimes        |                                                       |
| 네 SALES <        |                                                       |
| 🗠 MARKETING 🛛 <  |                                                       |
| LUSERS <         |                                                       |
| LOCALISATION <   |                                                       |
| 🖌 TOOLS <        |                                                       |
| Version : 1.64.0 |                                                       |
|                  |                                                       |
|                  | Privacy Settings   FAQ   New Features                 |
|                  | <b>?</b>                                              |

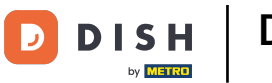

2a uređivanje podataka o opcijama izbornika kliknite na opciju izbornika.

| Category Edit    | = 0                                                               |
|------------------|-------------------------------------------------------------------|
| 🙆 DASHBOARD      | Save & Close                                                      |
| 🖶 RESTAURANT 🛛 < | General Options Allergens                                         |
| 🖬 KITCHEN 🗸      | Option                                                            |
| Categories       | Size (Radio) • Add to Menu + New option <table-cell></table-cell> |
| Menu Items       | Menu Option                                                       |
| Mealtimes        | Size                                                              |
| 년 SALES <        | (Small) (Large)                                                   |
| 🗠 MARKETING 🛛 <  |                                                                   |
| LUSERS <         |                                                                   |
| LOCALISATION <   |                                                                   |
| ۶ TOOLS <        |                                                                   |
| Version : 1.64.0 |                                                                   |
|                  |                                                                   |
|                  | Privacy Settings   FAQ   New Features                             |
|                  | 2                                                                 |
|                  |                                                                   |

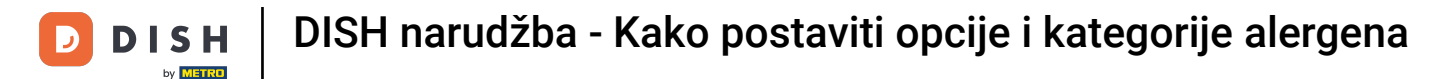

#### Ovdje možete prilagoditi podatke. Kliknite Spremi .

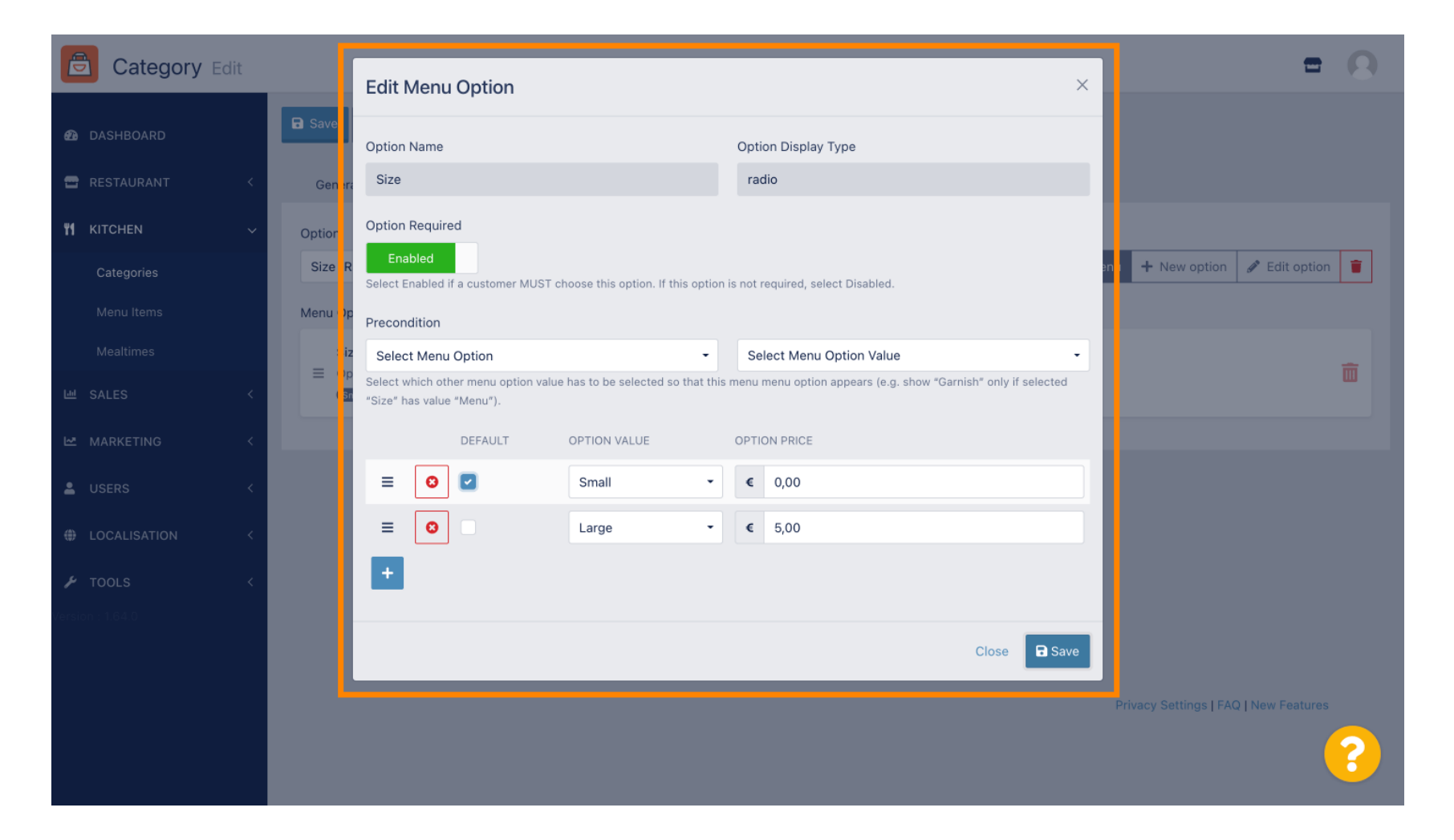

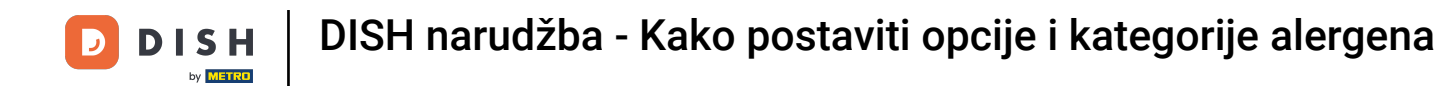

## 2a stvaranje nove opcije izbornika kliknite na Nova opcija .

| Category Edit      | = 0                                                                    |
|--------------------|------------------------------------------------------------------------|
| 🙆 DASHBOARD        | Save & Close                                                           |
| 🖶 RESTAURANT 🛛 <   | General Options Allergens                                              |
| <b>भ</b> кітснем ~ | Option                                                                 |
| Categories         | Size (Radio) - Add to Menu + New option                                |
| Menu Items         | Menu Option                                                            |
| Mealtimes          | Size                                                                   |
| 逝 SALES <          | Christian in the displayed as a radio HTML input tag     (Small) Large |
| MARKETING <        |                                                                        |
| LUSERS <           |                                                                        |
| LOCALISATION <     |                                                                        |
| 🖌 TOOLS <          |                                                                        |
| Version : 1.64.0   |                                                                        |
|                    |                                                                        |
|                    | Privacy Settings   FAQ   New Features                                  |
|                    | <b>S</b>                                                               |

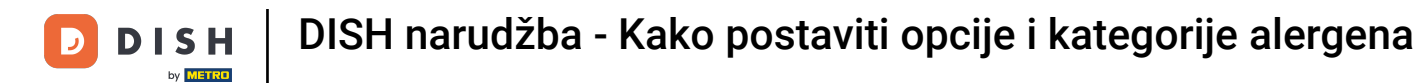

## Unesite željene podatke i kliknite Spremi .

| Category Edit    |                                        | New option ×                 | = 0                                         |
|------------------|----------------------------------------|------------------------------|---------------------------------------------|
| A DASHBOARD      | 🖬 Save 🖬 Save & Close                  | Option Name                  |                                             |
| 🖀 RESTAURANT 🛛 < | General Options All                    | Pizza Toppings               |                                             |
| titchen v        | Option                                 | Display Type                 |                                             |
| Categories       | Size (Radio)                           | Radio Checkbox Select        | Add to Menu     Hew option     Pedit option |
| Menu Items       | Menu Option                            | Option Values                |                                             |
| Mealtimes        | Size                                   | OPTION VALUE OPTION PRICE    |                                             |
| 낸 SALES <        | Option is not required and Small Large | Garlic 0,50                  |                                             |
| 🗠 MARKETING <    |                                        | Mushrooms         0,75       |                                             |
| LUSERS <         |                                        | Ham         803         0,75 |                                             |
|                  |                                        | O Mozzarella O,50            |                                             |
| LOCALISATION <   |                                        | •                            |                                             |
| 🖌 TOOLS <        |                                        | -                            |                                             |
| Version : 1.64.0 |                                        | Close 🖬 Save                 |                                             |
|                  |                                        |                              |                                             |
|                  |                                        |                              | Privacy Settings   FAQ   New Features       |
|                  |                                        |                              |                                             |
|                  |                                        |                              |                                             |

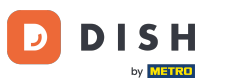

Da biste prethodno kreiranu opciju izbornika dodali u kategoriju, otvorite padajući izbornik i slijedite sljedeći korak.

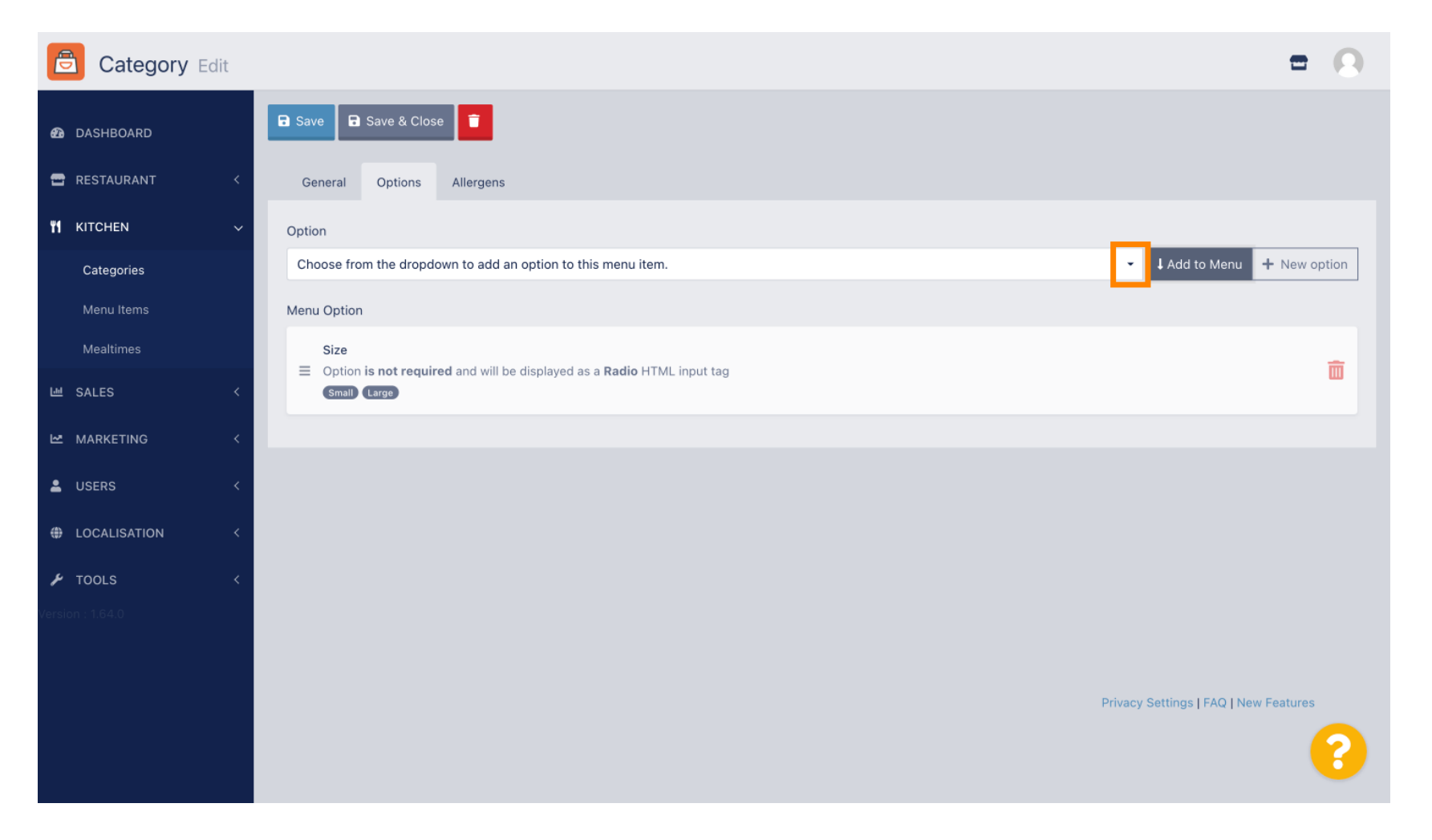

## Odaberite opciju izbornika .

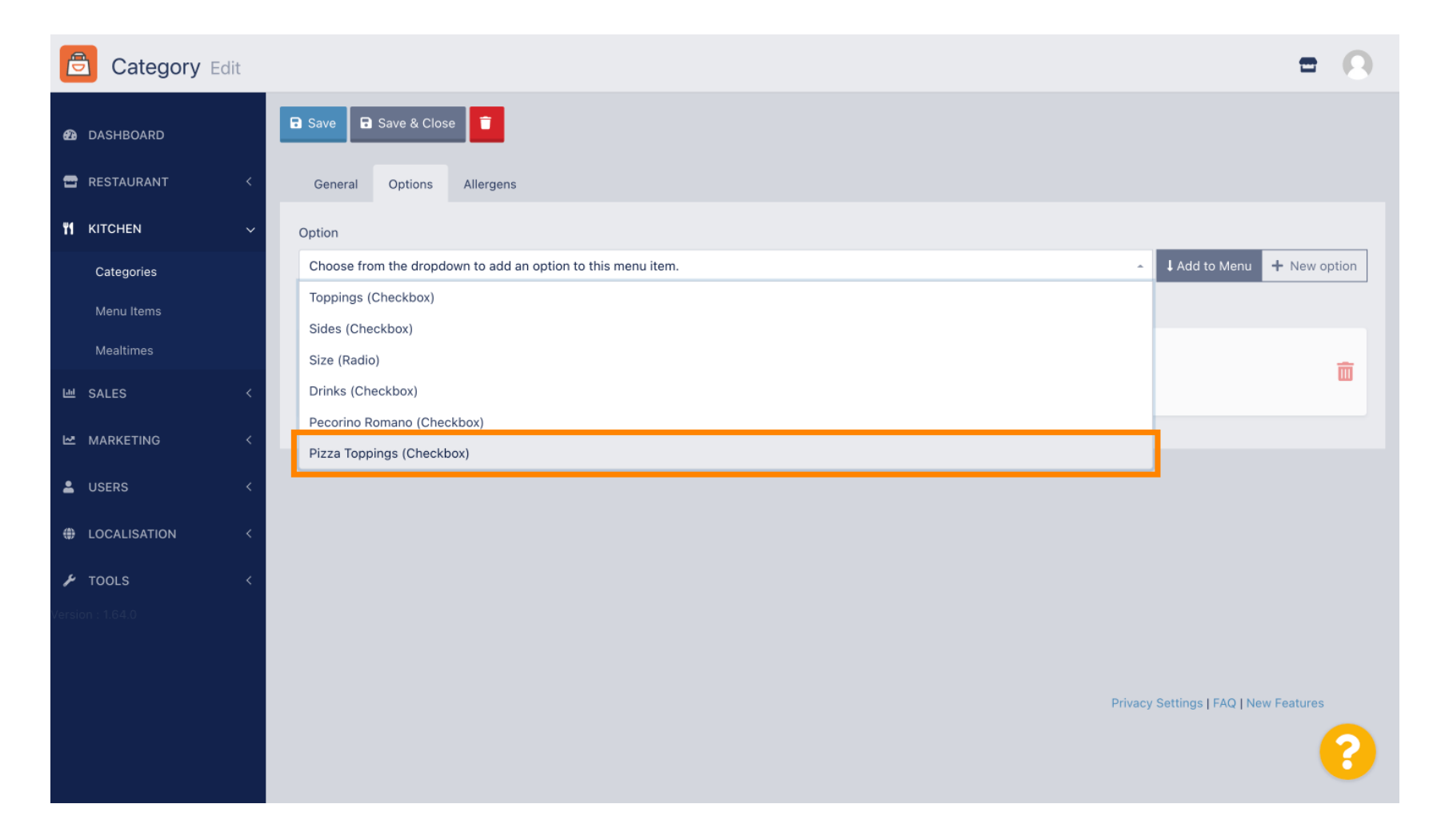

## • Kliknite Dodaj u izbornik .

| Category Edit    | = 0                                                                  |  |
|------------------|----------------------------------------------------------------------|--|
| 🙆 DASHBOARD      | Save & Close                                                         |  |
| 🖶 RESTAURANT 🛛 < | General Options Allergens                                            |  |
| 🖬 KITCHEN 🗸      | Option                                                               |  |
| Categories       | Pizza Toppings (Checkbox) - I Add to Menu + New option & Edit option |  |
| Menu Items       | Menu Option                                                          |  |
| Mealtimes        | Size                                                                 |  |
| 년 SALES <        | Small (Large)                                                        |  |
| 🗠 MARKETING 🛛 <  |                                                                      |  |
| LUSERS <         |                                                                      |  |
| LOCALISATION <   |                                                                      |  |
| 🗲 TOOLS <        |                                                                      |  |
| Version : 1.64.0 |                                                                      |  |
|                  |                                                                      |  |
|                  | Privacy Settings   FAQ   New Features                                |  |
|                  | <b>?</b>                                                             |  |

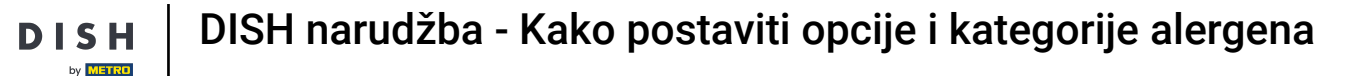

#### 6 Kliknite Spremi .

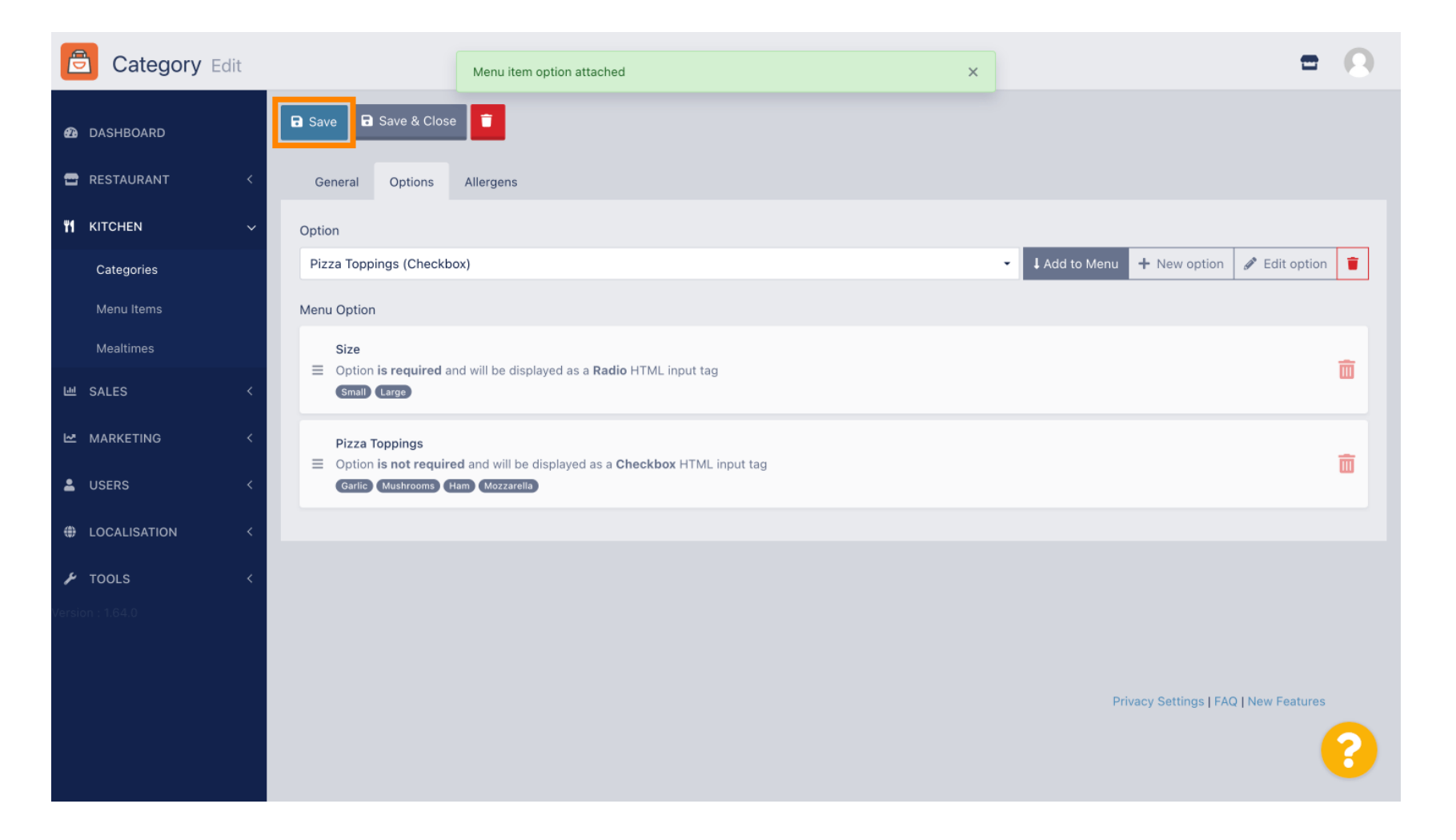

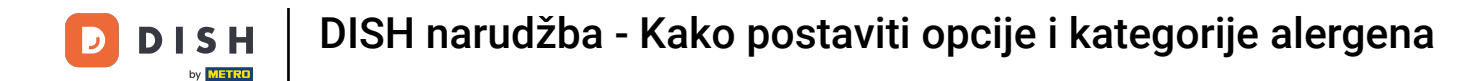

#### Opcije izbornika sada su dostupne u vašoj DISH Order web trgovini.

| Daniels Restaurant                                                               | ſ                                           | Menu Login Register English 🗸 |
|----------------------------------------------------------------------------------|---------------------------------------------|-------------------------------|
|                                                                                  | Pizza Margherita<br>Tomatensoße, Mozzarella | ×                             |
| Your order settings                                                              | Size                                        | Required JI Order             |
| <ul><li>We offer only pick-up at the moment.</li><li>18 Aug 2022 11:30</li></ul> | Small                                       | €0.00<br>€5.00                |
| Menu Working Hours Info Aller                                                    | Pizza Toppings                              | Add menu items to your cart.  |
| All Pizza Pasta                                                                  | Garlic                                      | €0.50<br>€0.75 Checkout       |
| Pizza                                                                            | Ham                                         | €0.75                         |
| <b>Pizza Margherita</b><br>Tomatensoße, Mozzarella                               | Comment                                     |                               |
| <b>Pizza Hawaii</b><br>Tomatensoße, Schinken, Ananas, Mozzarella                 | Add Comment                                 |                               |
| Pasta                                                                            | - 1 + ADD TO ORDER                          | €4.50                         |
| Spaghetti Carbonara EA A C<br>Guanciale, Ei, Pecorino Romano (without cream)     | vv                                          |                               |

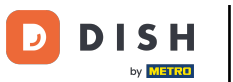

Za dodavanje alergena, idite na Alergeni i otvorite padajući izbornik.

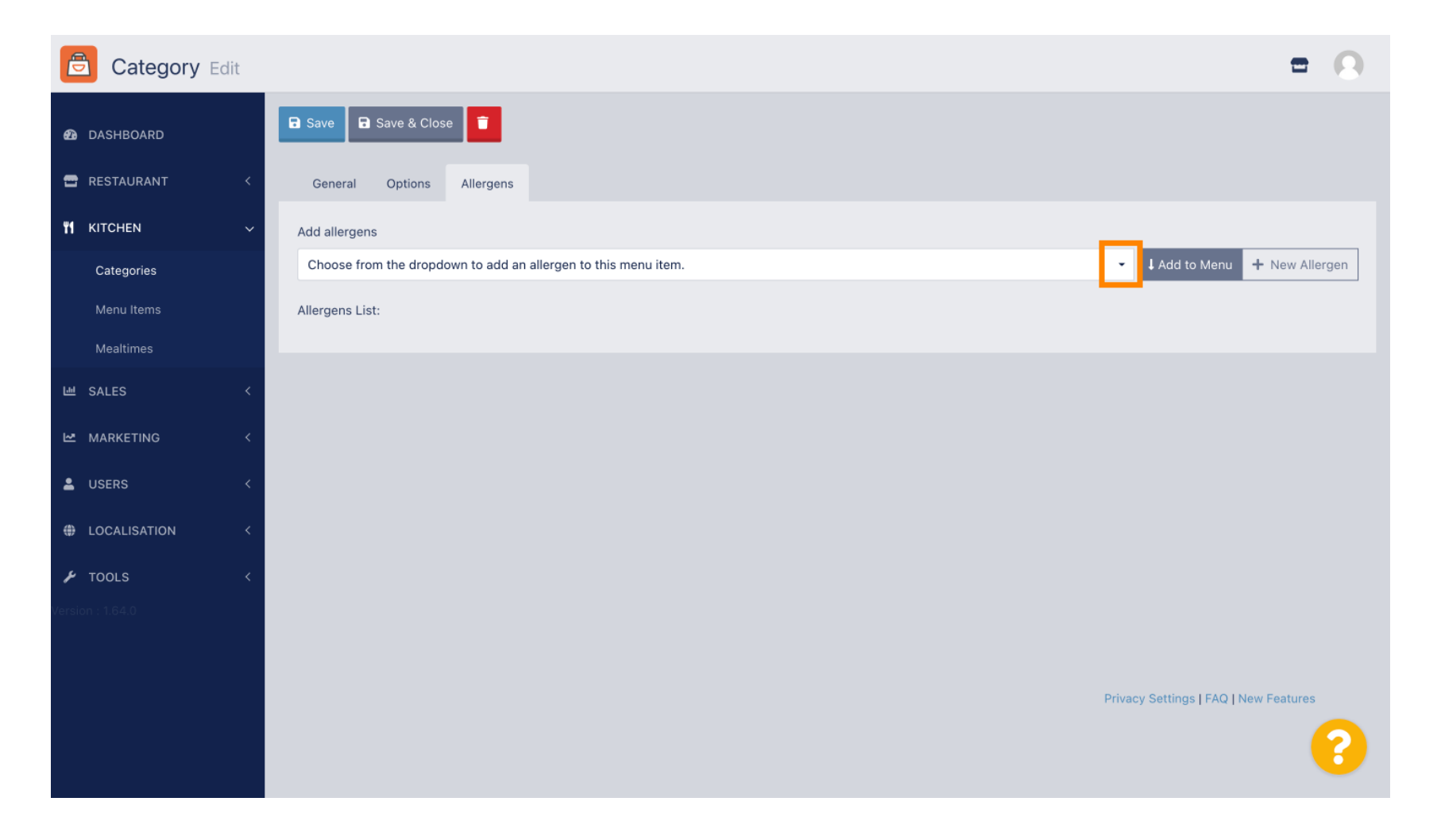

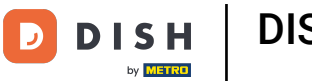

## Odaberite alergene koje želite prikazati u svojoj DISH Order web trgovini.

| Category Edit       | = 0                                                                                      |
|---------------------|------------------------------------------------------------------------------------------|
| 🙆 DASHBOARD         | Save & Close                                                                             |
| 🖶 RESTAURANT 🛛 <    | General Options Allergens                                                                |
| <b>ү1</b> кітснем ~ | Add allergens                                                                            |
| Categories          | Choose from the dropdown to add an allergen to this menu item Add to Menu + New Allergen |
| Menu Items          |                                                                                          |
| Mealtimes           | contains a source of phenylalanine (10) with types of super and sweeteners (11)          |
| 년 SALES <           | with types of sugar and sweeteners (11)                                                  |
| 🗠 MARKETING 🛛 <     | Gluten (A)                                                                               |
| LUSERS <            | Lactose (C)                                                                              |
| LOCALISATION <      |                                                                                          |
| 🖌 TOOLS 🛛 <         |                                                                                          |
| Version : 1.64.0    |                                                                                          |
|                     |                                                                                          |
|                     |                                                                                          |
|                     | Privacy Settings   FAQ   New Features                                                    |
|                     | ?                                                                                        |

## • Kliknite Dodaj u izbornik .

| Category Edit    | = 0                                                |
|------------------|----------------------------------------------------|
| 🙆 DASHBOARD      | Save & Close                                       |
| 🖶 RESTAURANT 🛛 < | General Options Allergens                          |
| YI KITCHEN ~     | Add allergens                                      |
| Categories       | Gluten (A)   Add to Menu + New Allergen  Callergen |
| Menu Items       | Allergens List:                                    |
| Mealtimes        |                                                    |
| 네 SALES <        |                                                    |
| 🗠 MARKETING <    |                                                    |
| LUSERS <         |                                                    |
| LOCALISATION <   |                                                    |
| 🖌 TOOLS <        |                                                    |
| Version : 1.64.0 |                                                    |
|                  |                                                    |
|                  | Privacy Settings   FAQ   New Features              |
|                  | <b>?</b>                                           |

# Ako ste završili, kliknite Spremi .

| Category Edit       |                   | Allergen added | × |                                   | = 0      |
|---------------------|-------------------|----------------|---|-----------------------------------|----------|
| 🕰 DASHBOARD         | Save Save & Close |                |   |                                   |          |
| 🖀 RESTAURANT 🛛 <    | General Options   | Allergens      |   |                                   |          |
| <b>ү1</b> кітснем 🗸 | Add allergens     |                |   |                                   |          |
| Categories          | Lactose (C)       |                | - | Add to Menu + New Allergen / Edit | Allergen |
| Menu Items          | Allergens List:   |                |   |                                   |          |
| Mealtimes           | ≡ A Gluten        |                |   |                                   | â        |
| 년 SALES <           | ≡ C Lactose       |                |   |                                   | â        |
| 🗠 MARKETING 🛛 <     |                   |                |   |                                   |          |
| LUSERS <            |                   |                |   |                                   |          |
| LOCALISATION <      |                   |                |   |                                   |          |
| 🖌 TOOLS 🛛 <         |                   |                |   |                                   |          |
| Version : 1.64.0    |                   |                |   |                                   |          |
|                     |                   |                |   |                                   |          |
|                     |                   |                |   | Privacy Settings   FAQ   New I    | Features |
|                     |                   |                |   |                                   | ?        |

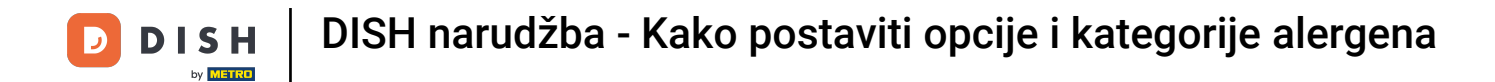

## Alergeni su sada dostupni u vašoj DISH web trgovini za narudžbe .

| Daniels Restaurant                                                                  | View Menu Login Register English 💙 |  |
|-------------------------------------------------------------------------------------|------------------------------------|--|
| Poland                                                                              |                                    |  |
| Your order settings                                                                 | Edit Your Order                    |  |
| <ul> <li>We offer only pick-up at the moment.</li> <li>18 Aug 2022 11:30</li> </ul> |                                    |  |
| Menu Working Hours Info Allergens                                                   | Add menu items to your cart.       |  |
| All Pizza Pasta                                                                     | Checkout                           |  |
| Pizza                                                                               |                                    |  |
| Pizza Margherita A C<br>Tomatensoße, Mozzarella                                     | €4.50 +                            |  |
| <b>Pizza Hawaii <sup>A C</sup></b><br>Tomatensoße, Schinken, Ananas, Mozzarella     | €6.80 +                            |  |
| Pasta                                                                               | ^                                  |  |
| <b>Spaghetti Carbonara</b> EA A C<br>Guanciale, Ei, Pecorino Romano (without cream) | €7.50 +                            |  |
|                                                                                     |                                    |  |

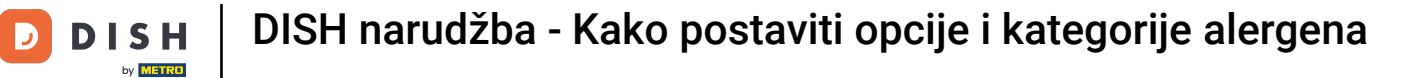

## 10 je to, gotovi ste.

| Your order settings                                                                 |                     |                     | Edit           | Your Order                                                                                                    |
|-------------------------------------------------------------------------------------|---------------------|---------------------|----------------|----------------------------------------------------------------------------------------------------|
|                                                                                     |                     |                     | Eun            | four order                                                                                                    |
| <ul> <li>We offer only pick-up at the moment.</li> <li>18 Aug 2022 11:30</li> </ul> |                     |                     |                | 100 × 100 × |
| Menu Working Hours Info Aller                                                       | dens                |                     |                | Add menu items to your cart.                                                                                                    |
| Mena Working Hours Into Ant                                                         | lorgons 8 Additives |                     | x              |                                                                                                    |
| All Pizza Pasta                                                                     |                     | lergens & Additives |                | Checkout                                                                                                    |
| Pizza                                                                               | Labelling           | Allergen / Additive |                |                                                                                                    |
| Pizza Margherita A C                                                                | А                   | Gluten              |                |                                                                                                    |
| Tomatensoße, Mozzarella                                                             | с                   | Lactose             |                |                                                                                                    |
| Pizza Hawaii <sup>A C</sup>                                                         |                     |                     | £6.80 <b>+</b> |                                                                                                    |
| Tomatensoße, Schinken, Ananas, Mozzarella                                           |                     |                     |                |                                                                                                    |
| Pasta                                                                               |                     |                     | ^              |                                                                                                    |
| EA A C                                                                              |                     |                     | 67.50          |                                                                                                    |
| spagnetti carbonara                                                                 |                     |                     | €7.50 +        |                                                                                                    |

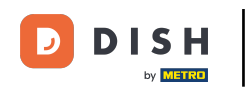

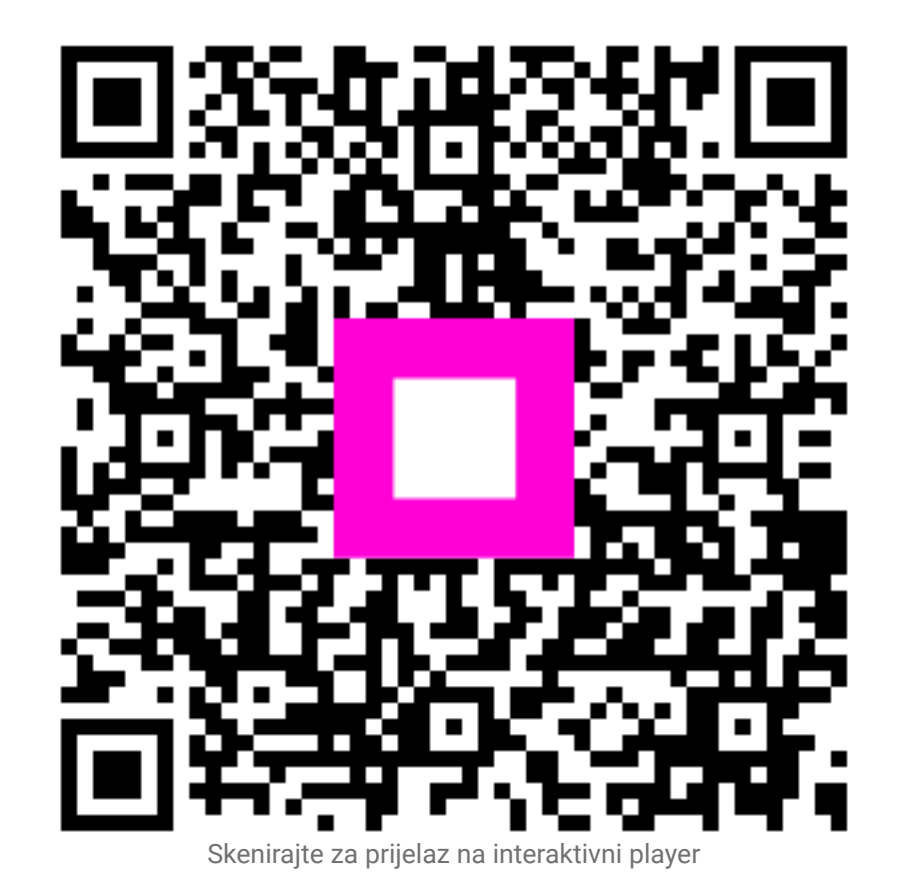